# MEMBERSHIP HOW TO RENEW

Below you will find the steps to renew your membership using our Member Information Center (MIC) or Member Portal. Not sure how to log in to the Member Portal, here is the link.

(If you don't have a password, no problem, just send an email to info@mwcoc.com and we'll reset your password for you.)

Once you are logged into the Member Portal, you will be brought to the Dashboard. All of the instructions for paying with Credit Card and for adding ACH as a payment profile start at the Dashboard.

### PAYING YOUR MEMBERSHIP RENEWAL WITH A CREDIT CARD

Let's start with using a credit card to pay your membership renewal.

Below you will see highlighted your current Account Balance. To pay by credit card, simply click pay.

| Middlesex & West       | Search Q Logged In as Jenna Amara<br>CoWorks at Vita Therapie<br>Account Settings V<br>Account Settings V<br>Accou |
|------------------------|----------------------------------------------------------------------------------------------------|
| # Shortcuts            | Home Step 1: Click Pay                                                                                                    |
| Personal Information   | Welcome Message Read Later Account Balance                                                                                                    |
| Company Information    | Chamber latter is user direct connection to the Middlenery West Chamber of                                                                                                    |
| Hot Deals              | Commerce. As a memory of the Middlesex West Chamber of Commerce you have the Upcoming Events A                                                                                                    |
| Member To Member Deals | enhancing your informational home page with pictures and text. You can also post hot                                                                                                    |
| News Releases          | asats, joa openings and <u>events</u> , and <u>events</u> to help consumers hind you when they run<br>searches, and run reports to see hit statistics for your home page and other advertised items.                                                                                                    |
| Job Postings           | Whether at work, at home, or traveling, anywhere that you have access to the internet you Evening Evening                                                                                                    |
| Request for Proposals  | will be able to edit your information by logging into the ChamberMaster website. If you<br>have any questions regarding this site please contact your Middlesex West Chamber of<br>Commerce representative. REGISTER NOW                                                                                                    |
|                        | A co Member Profile                                                                                                    |
|                        | Text Link Photo Video Your Company Profile is 14% Post expert advice, tips or just something from your day.                                                                                                    |
|                        | All Favorites Filter V Refer a Business for                                                                                                    |
|                        | Amanda Hemm<br>Meyner's Education Foundation                                                                                                    |

Below you will see that a "Make a Payment" screen appeared. Once Renewal Invoices go out or if you have an outstanding balance, you will see all open invoices here.

To Pay your invoice, select the square by the invoice number as shown below and then enter the amount you are paying.

\*You are welcome to switch to monthly billing if that is more convenient for you. Please keep in mind that all monthly payment plans must agree to autopay and auto renew. If you don't want to autopay, be sure to pay the full amount.

Once completed, click continue.

| Middlesex West                    | Search    | Directory                                                                    | È Vents         | Q<br>Resources       | ©<br>Reports |          | B News      | Logged in as Jenna Amara<br>GeWorks at Vito Therapio<br>Account Settings |                                   |
|-----------------------------------|-----------|------------------------------------------------------------------------------|-----------------|----------------------|--------------|----------|-------------|--------------------------------------------------------------------------|-----------------------------------|
| Account Settings                  | Make a F  | ayment                                                                       |                 |                      |              |          |             |                                                                          |                                   |
| Personal                          | =         | Use this screen to make direct credit card payments to your chamber account. |                 |                      |              |          |             |                                                                          |                                   |
| Company                           |           | oices (1)                                                                    |                 |                      |              |          |             | Salacted Invoice Total                                                   |                                   |
| Billing                           |           | ten 2: Select voi                                                            | ur invoice      |                      |              |          |             | \$0.00                                                                   |                                   |
| Payment Profiles                  | Invoice # | t                                                                            | Detail          | 5                    |              | Subtotal | Balance Due | Payment Amount                                                           |                                   |
| ▶ Make a Payment                  | 4440      | Bill To: Jenna A                                                             | mara            |                      |              | 285.00   | 285.00      | Step 3: Enter the Ar                                                     | nount you are paying              |
| Transaction History               |           | Date: 11/23/20                                                               | 22 Due: 12/30/  | 2022                 |              |          |             | Switch to monthly billing                                                |                                   |
| <ul> <li>Shopping Cart</li> </ul> |           | \$285.00 01                                                                  | - MEMBER DUES - | (0-5 FTES) (recurs a | innually)    |          |             | Note: You are welcome to sy<br>just note that it will automatic          | vitch to monthly billing<br>cally |
|                                   | Make e    | an additional payme                                                          | nt              |                      |              |          |             | sign you up for auto renew.                                              |                                   |
|                                   |           |                                                                              |                 |                      |              |          |             | Continue                                                                 |                                   |

Next you will see the Checkout screen appear. Here you can enter your credit card information and then click Checkout.

You are done renewing. If you don't receive a receipt to your email, email info@mwcoc.com and we'd be happy to help you.

**\*IMPORTANT** – If you are paying the whole annual membership and not switching to monthly, here you can opt to autopay/auto-renew. If you do not want to autopay/auto-renew make sure that this option is **NOT** checked.

| Middlesex West      | ि <mark>≓</mark> 1 ltem(s)  |                                       | CoWorks at Vita Therapla<br>Account Settings 👻 |
|---------------------|-----------------------------|---------------------------------------|------------------------------------------------|
| CHANSEN OF CONNENCE | Home Directory Events Resou | Reports News                          | <b>Co</b><br>Settings                          |
| Account Settings    | Checkout                    |                                       |                                                |
| Personal            | Jenna Amara                 |                                       | \$285.00                                       |
| Company             | Online Credit Card Payr     | ent. VISA Reference and Discover      |                                                |
| Billing             | *Card Number:               | *CSC:                                 | ?                                              |
| Payment Profiles    | *Expiration Date:           | Ster                                  | o 4: if you'd like to Auto-                    |
| Make a Payment      | 01 🗸 / 2023 🗸               | Ren<br>Auto                           | ew make sure to turn on<br>opay                |
| Transaction History | Turn On Autopay (option     | to confirm/cancel on the next screen) |                                                |
| ▹ Shopping Cart     | *First Name:                | *Last Name:                           |                                                |
|                     | Jenna                       | Amara                                 |                                                |
|                     | *Company Name:              | - Or -                                |                                                |
|                     | CoWorks at Vita Therapia    |                                       |                                                |
|                     | *Street:                    |                                       | _                                              |
|                     | 1.01                        | 10                                    |                                                |
|                     | *City:                      | - State: *Postal Code:                |                                                |
|                     | *Country:                   |                                       |                                                |
|                     | United States ~             |                                       |                                                |
|                     | Phone:                      | Email:                                |                                                |
|                     |                             |                                       |                                                |
|                     | < Back                      |                                       | ∖i Checkout >                                  |

## SETTING UP ACH PAYMENT FOR YOUR ACCOUNT

Starting from the Dashboard follow along below to learn how to set up ACH payment for your Membership Renewal, Sponsorships, and Event Tickets.

Step 1: Click on Company Information

| Middlesex West                                                                                                    | Search Q<br>Reme<br>Home<br>Directory<br>Events<br>Resources<br>Resources<br>Resources                                                                                                    | Legged in as Jenna Amara<br>CaWorks at Vita Therapia<br>Account Settings V                                            |
|----------------------------------------------------------------------------------------------------|----------------------------------------------------------------------------------------------------|----------------------------------------------------------------------------------------------------|
| <ul> <li>Shortcuts</li> <li>Personal Information</li> <li>Company Information</li> <li>Hot Deals</li> <li>Member To Member Deals</li> <li>News Releases</li> <li>Job Postings</li> <li>Request for Proposals</li> </ul> | Home Step 1: Click Company Information Chamber/Matter is your direct connection to the Middlesex West Chamber of Commerce. As a member of the Middlesex West Chamber of Commerce. As a member of the Middlesex West Chamber of Commerce As a member of the Middlesex West Chamber of Commerce. As a member of the Middlesex West Chamber of Commerce as a member of the Middlesex West Chamber of Commerce and the Middlesex West Chamber of Commerce and the Middlesex West Chamber of Commerce and the Middlesex West Chamber of Commerce and the Middlesex West Chamber of Commerce and the Middlesex West Chamber of Commerce and the Middlesex West Chamber of Commerce argerstantive. | Account Balance<br>\$285.00 Pay<br>Pay<br>Pay<br>Pay<br>Pay<br>Pay<br>Pay<br>Pay                                      |
|                                                                                                    |                                                                                                    | Member Profile       Your Company Profile is 14%       UPDATE       Filter V       Refer a Business for<br>Membership |

## Step 2: Click on Billing

| Middlesex West   | Search Q                        | CoWorks at Vita Therapia<br>Account Settings V |
|------------------|---------------------------------|------------------------------------------------|
|                  | Home Directory Events Resources | s Reports News Settings                        |
| Account Settings | Organization Information        |                                                |
| Personal         | Save Changes Clear Changes      |                                                |
| Company          | Contact Information             |                                                |
| Billing          | Company Name: Step 2: Clic      | ck on Billing                                  |
|                  | CoWorks at Vita Therapia        | E .                                            |
|                  | Primary Phone:                  | Fax: (C Call First)                            |
|                  | (978) 228-5330                  |                                                |
|                  | Alternate Phone:                | Email:                                         |
|                  |                                 | jenna@vitatherapia.com                         |
|                  | Toll Free Phone:                | Cell Phone:                                    |
|                  |                                 |                                                |
|                  | Website:                        |                                                |
|                  |                                 |                                                |

Step 3: Click on Payment Profiles

| Middlesex. West       | Search Q Logged in as Jenna Amara<br>CoWorks at Vita Therapia<br>Account Settings V |
|-----------------------|-------------------------------------------------------------------------------------|
|                       | Home Directory Events Resources Reports News Settings                               |
| Account Settings      | Organization Information                                                            |
| Personal              | Save Changes Clear Changes                                                          |
| Company               | Contact Information                                                                 |
| Billing ***           | Step 3: Click on Payment Profiles<br>Company Name:                                  |
| Payment Profiles      | CoWorks at Vita Therapia                                                            |
| · Make a Payment      | Primary Phone: ( Coll First)                                                        |
| · Transaction History | (978) 228-5330                                                                      |
| · Shopping Cart       | Alternate Phone: Email:<br>jenna@vitatherapia.com                                   |
|                       | Toll Free Phone: Cell Phone:                                                        |
|                       | Wabsite:                                                                            |
|                       | Address Information                                                                 |

#### Step 4: Click on "Add a New Payment Profile"

| Middlesex West      | Search Q Logged in as Jenna Amara<br>CoWorks at Vita Therapia<br>Account Settings V |                                                                                                    |  |  |  |  |
|---------------------|-------------------------------------------------------------------------------------|----------------------------------------------------------------------------------------------------|--|--|--|--|
|                     | BER OF CONMERCE                                                                     | Image: Constraint of the second second se |  |  |  |  |
| © Acco              | unt Settings                                                                        | Payment Profiles                                                                                                    |  |  |  |  |
| Perso               | onal 🔳                                                                              | My Payment Profiles                                                                                                    |  |  |  |  |
| Com                 | pany 🔳                                                                              | Pay bills and checkout of your shopping cart quickly and securely. Create, delete and edit your payment profiles that will be options<br>for payment methods with Middlesex West Chamber of Commerce.                                                                                                    |  |  |  |  |
| Billin              | ıg 🎫                                                                                | Current Profiles                                                                                                    |  |  |  |  |
| ▶ Paymen            | t Profiles                                                                          | Step 4: Click Add a New Payment Profile None Available                                                                                                    |  |  |  |  |
| > Make a F          | Payment                                                                             |                                                                                                    |  |  |  |  |
| Transaction History |                                                                                     | Add a New Payment Profile                                                                                                    |  |  |  |  |
| > Shopping          | g Cart                                                                              |                                                                                                    |  |  |  |  |

#### **Step 5:** Select Bank Account and fill out your bank information

\*Note: You can choose to set up Automatic Payment when setting up Autopay. You will need to click the box in order to enable this option.

| Middlesex. West                                             | Search Q                                                                                                    |                                                                                                    | CoWorks at Vita Therap<br>Account Settings                                                                     | sata<br>Re<br>F               |
|-------------------------------------------------------------|----------------------------------------------------------------------------------------------------|----------------------------------------------------------------------------------------------------|----------------------------------------------------------------------------------------------------|-------------------------------|
| <ul> <li>Account Settings</li> <li>Personal</li> </ul>      | Home Directory Events Resources Payment Profiles My Payment Profiles                                                                                                    | Reports News                                                                                                    | Settings                                                                                                    |                               |
| Company<br>Billing ##                                       | Pay bills and checkout of your shopping cart quickly and secur<br>for payment methods with Middlesex West Chamber of Comme<br>Current Profiles                                                      | ly. Create, delete and edit your paym<br>rce.                                                                                   | ent profiles that will be options                                                                              |                               |
| Payment Profiles     Make a Payment     Transaction History | ▼ Add a New Payment Profile                                                                                                    | Available                                                                                                    |                                                                                                    |                               |
| Shopping Cart                                               | Payment Information Step 5: Choose Bank Acco     Credit Card Bank Account     Card Number:                                                                                                    | Exp. Month: Exp. Year: CSC:                                                                                                    | ?                                                                                                    |                               |
|                                                             | Notify Middlesex West Chamber of Commerce that I am inite<br>for the recurring charges. <b>Note:</b> Once automatic payments are<br>checkbox selected so that you can easily identify which profile | rested in setting up automatic paymen<br>setup with Middlesex West Chamber<br>s being charged. Note: You can<br>which will allo | ts and select to use this profile<br>of Commerce, keep this<br>choose to set up Automat<br>w you to auto-renew | ic Payments with this profile |
|                                                             | Company:<br>CoWorks at Vita Therapia                                                                                                    | 41 NI                                                                                                    |                                                                                                    |                               |
|                                                             | rusr reame:<br>Jenna<br>*Street:                                                                                                    | Amara                                                                                                    |                                                                                                    |                               |
|                                                             | * Ci * Ci                                                                                                    | * 7:                                                                                                    |                                                                                                    |                               |

Below is an example of what it will look like if you click on Bank Account.

| Middlesex West        | Search Q Logged in as Jenna Amara<br><i>CoWorks at Vim Therapia</i><br>Account Settings                                                                                                    |
|-----------------------|----------------------------------------------------------------------------------------------------|
|                       | Home Directory Events Resources Reports News Settings                                                                                                    |
| Account Settings      | Payment Profiles                                                                                                    |
| Personal              | My Payment Profiles                                                                                                    |
| Company               | Pay bills and checkout of your shopping cart quickly and securely. Create, delete and edit your payment profiles that will be options for payment methods with Middlesex West Chamber of Commerce.                                                                                                    |
| Billing ##            | Current Profiles                                                                                                    |
| ▹ Payment Profiles    | None Available                                                                                                    |
| Make a Payment        |                                                                                                    |
| · Transaction History | • Add a New Payment Profile Payment Information The leavest it will leave the                                                                                                    |
| Shopping Cart         |                                                                                                    |
|                       | *Account Number:                                                                                                    |
|                       | *Routing Number:                                                                                                    |
|                       | *Country:                                                                                                    |
|                       | United States                                                                                                    |
|                       | United States Dollar                                                                                                    |
|                       | Notify Middlesex West Chamber of Commerce that I am interested in setting up automatic payments and select to use this profile<br>for the recurring charges. Note: Once automatic payments are setup with Middlesex West Chamber of Commerce, keep this<br>checkbox selected so that you can easily identify which profile is being charged. |

If you have any questions we are happy to set up a Zoom Call and walk you through the process. Feel free to call 978-228-0010 Tuesday – Thursday, 10am – 1pm or email us at info@mwcoc.com.